# CyberSource Decision Manager Payment Module -Magento 2

- Installation
- Backend Configuration (Admin side)
- Backend Functionality
- Frontend Functionality
- Demo
- FAQs
- SupportAdditional Services

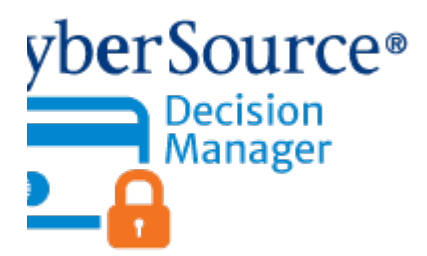

#### Installation

| 0 | You will require to install MageDelight Base Extension first. If it is not installed then please download it from https://www.magedelight.com<br>/pub/extensions/magedelight-base.zip and unzip the package file into the root folder of your Magento 2 installation.          |
|---|----------------------------------------------------------------------------------------------------|
| 0 | Before installing the extension, please make sure to Backup your web directory and store database                                                                                                    |
| 0 | You will require to install MageDelight Base Extension first. If it is not installed then please download it from https://www.magedelight.com<br>/pub/extensions/magedelight-base.zip and unzip the package file into the root folder of your Magento 2 installation.          |
| 0 | Root Directory is - "app/code/magedelight/#YourExtensionName#"                                                                                                    |
|   | <ul> <li>Unzip the extension package file into the root folder of your Magento 2 installation.</li> <li>Connect to SSH console of your server: <ul> <li>Navigate to the root folder of your Magento 2 setup</li> <li>Run command as per below sequence,</li> </ul> </li> </ul> |
|   | php bin/magento setup:upgrade                                                                                                    |
|   | php bin/magento setup:di:compile                                                                                                    |

| php bin/magento setup:static-content:deploy |  |  |
|---------------------------------------------|--|--|
| php bin/magento cache:clean                 |  |  |

• log out from the backend and log in again

∕!\

If you are using Magento 2.3 or later then you do not need to activate license. Extension will be activated with silent activation mechanism and does not require activation keys to be entered manually.

### Backend Configuration (Admin side)

| O Cybersource(decision manager) By MageDelight |                                                |  |
|------------------------------------------------|------------------------------------------------|--|
| Enable<br>[website]                            | Yes                                            |  |
| Vault Enabled<br>[website]                     | Yes                                            |  |
| Title<br>[store view]                          | Cybersource By MageDelight                     |  |
| Merchant ID<br>[website]                       | •••••                                          |  |
| Transaction Key<br>[website]                   | •••••                                          |  |
| Test Mode<br>[website]                         | Yes                                            |  |
| Payment Action<br>[website]                    | Authorize 🔹                                    |  |
| Gateway Url<br>[store view]                    | https://ics2ws.ic3.com/commerce/1.x/transactio |  |
| Test Gateway Url<br>[store view]               | https://ics2wstest.ic3.com/commerce/1.x/transa |  |
| Debug<br>[website]                             | Yes                                            |  |

• Enable: Select "Yes" to enable CyberSource Decision Manager for your website.

- Vault Enabled: Select "Yes" to enable vault for your website. Using this, your customer can save card for future usage. It is safe and does not store card data in Magento.
- Title: Provide custom "Title" of the payment method displayed on website.
- Merchant ID: Provide your Merchant ID. You will find this in Cybersource Merchant Panel Settings.
- Transaction Key: Provide your Transaction Key. You will find this in Cybersource Merchant Panel Settings.
- Test Mode: Select "Yes" to enable test mode.
- Payment Action: Select Payment Action you want to enable for your website.
- Gateway URL: Provide your Gateway URL. You will find this in Cybersource Merchant Panel Settings.
- Test Gateway URL: Provide your Test Gateway URL. You will find this in Cybersource Sandbox Merchant Panel Settings.
- Debug: Select "Yes" to enable Debug information logs.

| New Order Status<br>[website]     | Processing                                                                           | •            |
|-----------------------------------|--------------------------------------------------------------------------------------|--------------|
| Sort Order<br>[website]           | 10                                                                                   |              |
| Merchant Define Data<br>[website] | Yes<br>If Yes, additional field will be display in transaction det<br>merchant panel | ▼<br>ails of |
| Additional Field 1<br>[website]   | Store URL<br>Note: This field only display if its contain values                     | •            |
| Additional Field 2<br>[website]   | Store Name<br>Note: This field only display if its contain values                    | •            |
| Additional Field 3<br>[website]   | Order Id #<br>Note: This field only display if its contain values                    | •            |
| Additional Field 4<br>[website]   | Shipping Amount<br>Note: This field only display if its contain values               | •            |
| Additional Field 5<br>[website]   | Shipping Method Name<br>Note: This field only display if its contain values          | •            |

- New Order Status: Provide "Status" to be set after successful payment.
- Sort Order: Provide sort order for this payment method to be displayed in store front. This will maintain sequence as per sort order.
- Merchant Define Data: Select "Yes" to enable merchant define data.
  - Additional Field 1: Define custom information to pass to merchant panel from Magento.
  - Additional Field 2: Define custom information to pass to merchant panel from Magento.
  - Additional Field 3: Define custom information to pass to merchant panel from Magento.
  - Additional Field 4: Define custom information to pass to merchant panel from Magento.
  - Additional Field 5: Define custom information to pass to merchant panel from Magento.

| Additional Field 6<br>[website]                                                                                                    | Discount                                            | • |
|----------------------------------------------------------------------------------------------------|-----------------------------------------------------|---|
|                                                                                                    | Note: This field only display if its contain values |   |
| Additional Field 7<br>[website]                                                                                                    | Coupon Code                                         | • |
|                                                                                                    | Note: This field only display if its contain values |   |
| Host Hedge<br>[website]                                                                                                    | Low                                                 | • |
|                                                                                                    | Note: This field is use for set hedge value         |   |
| Nonsensical Hedge<br>[website]                                                                                                    | Low                                                 | • |
|                                                                                                    | Note: This field is use for set hedge value         |   |
| Obscenities Hedge<br>[website]                                                                                                    | Low                                                 | • |
|                                                                                                    | Note: This field is use for set hedge value         |   |
| Phone Hedge<br>[website]                                                                                                    | Low                                                 | - |
|                                                                                                    | Note: This field is use for set hedge value         |   |
| Time Hedge<br>[website]                                                                                                    | Low                                                 | • |
|                                                                                                    | Note: This field is use for set hedge value         |   |
| <ul> <li>Additional Field 6: Define custom information to pass to merchant panel from Magento.</li> <li>Additional Field 7: Define custom information to pass to merchant panel from Magento.</li> <li>Host Hedge: Select Priority for host hedge.</li> <li>Nonsensical Hedge: Select Priority for Obscenities hedge.</li> <li>Obscenities Hedge: Select Priority for Obscenities hedge.</li> <li>Phone Hedge: Select Priority for Time hedge.</li> <li>Time Hedge: Select Priority for Time hedge.</li> </ul> |                                                     |   |
| Velocity Hedge                                                                                                    | Low                                                 | • |
| [record]                                                                                                    | Note: This field is use for set hedge value         |   |
| Giftcategory Hedge                                                                                                    | Low                                                 | • |
|                                                                                                    | Note: This field is use for set hedge value         |   |
|                                                                                                    |                                                     |   |

Velocity Hedge: Select Priority for velocity hedge.
Giftcategory Hedge: Select Priority for gift category hedge.

| Advanced Cybersourcedc                | Settings                                                                                     |
|---------------------------------------|----------------------------------------------------------------------------------------------|
| Vault Title<br>[website]              | Stored Cards (Cybersource)                                                                   |
| [website]                             | American Express         Visa         MasterCard         Discover         JCB         Diners |
| Credit Card Verification<br>[website] | No                                                                                           |
| Minimum Order Total<br>[website]      | 10                                                                                           |
| Maximum Order Total<br>[website]      | 1000                                                                                         |

- Vault Title: Provide custom vault title.

- Credit Card Types: Select card type to enable on website.
  Credit Card Verification: Enable "Yes" credit card verification.
  Minimum Order Total: Provide minimum order value to enable payment method.
  Maximum Order Total: Provide maximum order value to enable payment method.

| <ul> <li>Country Specific Settings</li> </ul> |                       |   |
|-----------------------------------------------|-----------------------|---|
| Payment from Applicable<br>Countries          | All Allowed Countries | • |
| [website]                                     |                       |   |
| Payment from Specific Countries<br>[website]  | Afghanistan           | Î |
|                                               | Åland Islands         |   |
|                                               | Albania               |   |
|                                               | Algeria               |   |
|                                               | American Samoa        |   |
|                                               | Andorra               |   |
|                                               | Angola                |   |
|                                               | Anguilla              |   |
|                                               | Antarctica            |   |
|                                               | Antigua & Barbuda     |   |

Payment from Applicable Countries: Enable payment gateway for selected countries or all countries.
Payment from Specific Countries: Select countries to enable payment method.

## **Backend Functionality**

| Payment & Shipping Information                 |
|------------------------------------------------|
| Payment Method                                 |
| <ul> <li>Stored Cards (Cybersource)</li> </ul> |
| Check / Money order                            |
| Cybersource By MageDelight                     |
| Credit Card Type *                             |
| Visa 💌                                         |
| Credit Card Number *                           |
| 4111111111111                                  |
| Expiration Date *                              |
| 03 - March 💌                                   |
| 2025 💌                                         |
| Save for later use.                            |

• Cybersource Decision Manager in admin panel while placing of an order.

|       | Refund Totals                            |                |          |
|-------|------------------------------------------|----------------|----------|
|       | Subtotal                                 |                | \$108.00 |
|       | Refund Shipping                          |                | 0        |
|       | Adjustment Refund                        |                |          |
|       | Adjustment Fee                           |                |          |
|       | Тах                                      |                | \$8.91   |
|       | Grand Total                              |                | \$116.91 |
|       | Append Comments                          |                |          |
|       | Email Copy of Credit Memo                |                |          |
|       |                                          | Refund Offline | Refund   |
| • Onl | ine Refund to process using credit memo. |                |          |

# Frontend Functionality

| Cybersource By MageDelight                   |
|----------------------------------------------|
| My billing and shipping address are the same |
| Veronica Costello                            |
| 6146 Honey Bluff Parkway                     |
| Calder, Michigan 49628-7978                  |
|                                              |
| (555) 229-3326                               |
|                                              |
|                                              |
|                                              |
| Credit Card Number *                         |
|                                              |
|                                              |
| Expiration Date *                            |
| Month 🗸 Year 🗸                               |
| Save for later use. (?)                      |
|                                              |

Cybersource Decision Manager in store front while placing of an order.

| Stored Payment Methods |                 |      |                |
|------------------------|-----------------|------|----------------|
| Add New Card           |                 |      |                |
| Card Number            | Expiration Date | Туре |                |
| ending 1111            | 10/2022         |      |                |
| chang the              | 10/2022         | VISA | EDIT<br>DELETE |

• Manage Credit Card from Customer My Accounts.

### Demo

Click here to visit frontend.

| Click here to | risit backend admin panel. |
|---------------|----------------------------|
| FAQs          |                            |

Click here to raise a support ticket using your MageDelight account. Additional Services

Click here to get the customized solution for this extension.

Thank you for choosing MageDelight!